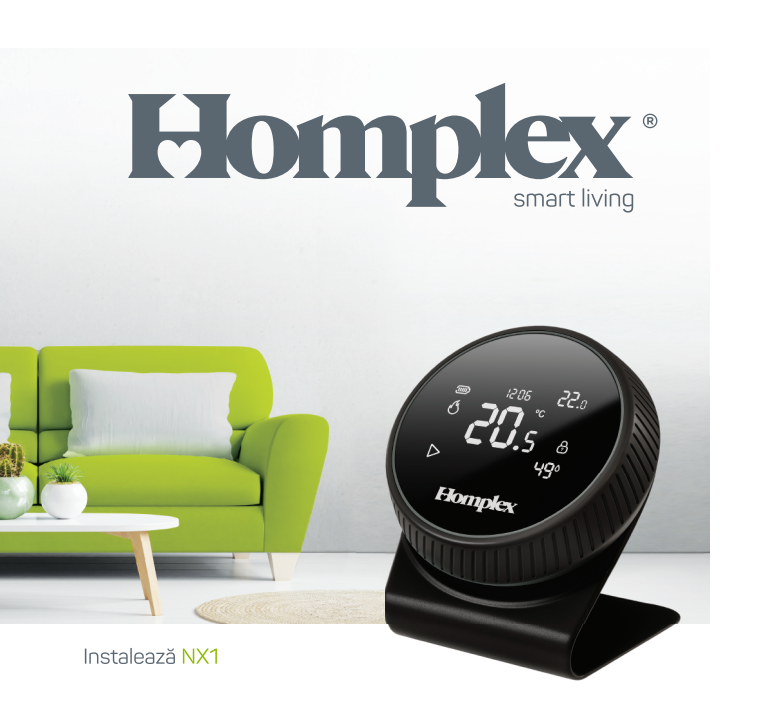

BINE AI VENIT ACASĂ!

# ÎN ACEST GHID:

| 1 | MONTEAZĂ ȘI PUNE ÎN FUNCȚIUNE                | 5  |
|---|----------------------------------------------|----|
|   | 1.1 INSTALEAZĂ TERMOSTATUL                   | 6  |
|   | 1.2 INSTALEAZĂ RECEPTORUL                    | 9  |
|   | 1.3 INSTALEAZĂ APLICAȚIA HOMPLEX             | 12 |
|   | 1.4 CONECTARE, SINCRONIZARE ȘI CONTROL RAPID | 15 |
| 2 | ÎNTREBĂRI FRECVENTE ȘI DEPANARE              | 20 |
| 3 | REFERINȚE NORMATIVE                          | 24 |
| 4 | GARANȚIE ȘI SERVICE                          | 27 |
|   |                                              |    |

# SPECIFICAȚII TEHNICE

| Alimentare termostat<br>Frecvența radio<br>Temperatura de lucru | . 3V, 2 sau 4 baterii AAA<br>868 Mhz<br>0 40 °C<br>28°C în pași de 0.5 °C<br>±0.2 °C<br>±0.2 °C<br>100 x 100 x 32.5 mm |
|-----------------------------------------------------------------|----------------------------------------------------------------------------------------------------|
| Alimentare receptor                                             | 230 VAC 50 Hz, 3W                                                                                                    |
| Frecvența radio                                                 | 868 Mhz                                                                                                    |
| Temperatura de lucru                                            | 0 40 °C                                                                                                    |
| Frecvența Wi-Fi                                                 | 2,4 Ghz                                                                                                    |
| Releu de comandă                                                | max. 230 V, 8 A                                                                                                    |
| Protecție                                                       | IP42                                                                                                    |
| Dimensiune receptor                                             |                                                                                                    |

Sistem de operare pentru aplicația mobilă ...... iOS, Android

# MONTEAZĂ ȘI PUNE ÎN FUNCȚIUNE

1

# INSTALAREA TERMOSTATULUI

Evită să plasezi termostatul pe suprafețe metalice, în lumina directă a soarelui sau langă surse de căldură/frig (calorifer, televizor, lampă sau fereastră, ușă). Nu plasa termostatul la mai puțin de 1 m față de alte echipamente electronice pentru a preveni interferențele. Poți amplasa termostatul în orice cameră, dar pentru o eficiență maximă, poziționează-l într-o cameră utilizată des, la 1,5m față de podea, fără a fi acoperit de mobilier (draperii, dulapuri, etc.). Poți instala termostatul în poziție fixă pe perete sau poți utiliza suportul inclus pentru a-poziționa la libera alegere. Pentru instalarea fixă pe perete, îți recomand o poziționare de minimum 20 cm față de tocul ușii și 150 cm față de podea.

Nerespectarea acestor recomandări pot afecta funcționarea optimă a termostatului și implicit a sistemului de încălzire.

**ATENȚIE!** Instalarea receptorului termostatului implică lucrul cu tensiuni periculose (230 V) și instalarea se poate face numai după decuplarea energiei electrice în rețeaua locuinței. În cazul în care ai nevoie de ajutor, solicită suportul personalului calificat (specializat) pentru instalarea în siguranță.

# **INSTALAREA TERMOSTATULUI**

#### Instalarea bateriilor

Înlătură capacul de fixare prin tragerea ușoară a acestuia dinspre partea inferioară (1). Folosește o surubelniță să deșurubezi șurubul (2) capacului de baterii (3). Adăugă 2 sau 4 baterii AAA alcaline (pentru un timp de operare mai îndelungat) respectând polaritatea și marcajele soclurilor de baterii (4). Verifică că bateriile să fie fixate ferm în soclurile lor și că respectă gruparea conform marcajelor (4). O plasare greșită a acestora poate afecta funcționarea termostatului. Fixează capacul soclului de baterii și șurubul acestuia. Montează la loc capacul de fixare.

Termostatul se va activa după 20 de secunde de la introducerea bateriilor, timp necesar pentru autotestarea componentelor sale.

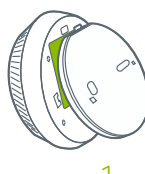

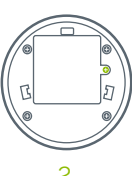

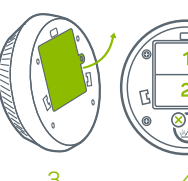

| INSTALEAZĂ<br>TERMOSTATUL  |
|----------------------------|
| INSTALEAZĂ<br>RECEPTORUL   |
| INSTALEAZĂ<br>APLICAȚIA    |
| CONECTARE<br>RAPIDĂ        |
| ÎNTREBĂRI<br>ȘI DEPANARE   |
| CERTIFICĂRI<br>ȘI GARANȚIE |

7

### **INSTALAREA TERMOSTATULUI**

#### Instalarea pe stand

Dacă dorești ca termostatul să fie ușor repoziționabil oriunde în cameră, atașează de capacul de fixare al acestuia standul de birou. Aplică termostatul de stand împingând ușor în ghidaje.

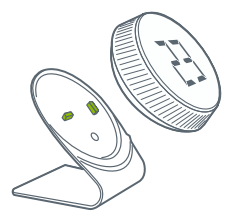

#### Instalarea pe perete

Foloșeste capacul de fixare pentru a marca locul găurilor de ancorare. Fixează capacul de perete folosind 2 șuruburi și dibluri din pachet. Cuplează termostatul de capacul de fixare prin alinierea clipsului de prindere (1) și împinge ușor (2).

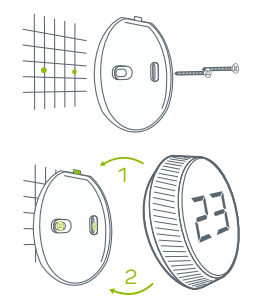

# INSTALAREA RECEPTORULUI

Folosește capacul receptorului pentru a marca locul găurilor de fixare. Fixează capacul de perete folosind 2 șuruburi și dibluri din pachet.

Legarea firelor. Deșurubează șurubul de fixare al carcasei și detașează capacul frontal. Folosește regletele verzi pentru realizarea conexiunii cu sistemul de încălzire (NO, COM, NC) și a alimentării cu electricitate (N, L). Trasează cablurile prin presetupele cutiei și aplică la loc capacul frontal.

Înșurubează șurubul de prindere, cuplează receptorul de capacul de fixare prin alinierea clipsului de prindere (1) și împinge ușor (2).

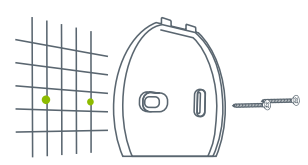

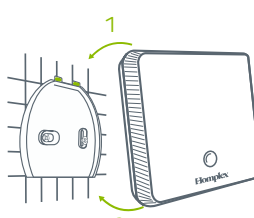

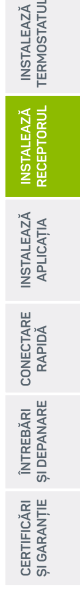

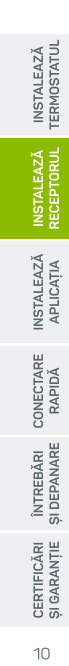

# **INSTALAREA RECEPTORULUI**

Porturile N, L - alimentare 230 VAC. Porturile NO, COM, NC conexiune cu centrala termică (boiler, centrală termică, sistem de încălzire).

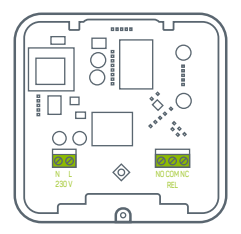

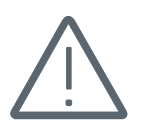

PERICOL DE ELECTROCUTARE!

Schema de conexiune

N, L - Alimentare 230 VAC NO, COM - Centrala termică

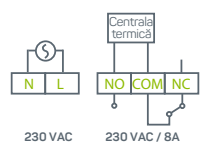

# NOTĂ DE INSTALARE

Deoarece aceste echipamente comunică folosind tehnologia Radio Frecvență (RF) te rog să acorzi o atenție sporită instalării. Amplasarea lor, precum și structura clădirii, pot afecta performanța sistemului RF.

Într-o clădire rezidențială tipică, cele două echipamente ar trebui să comunice eficient la o distanță de 50 m, iar în spațiu deschis la 100 m. De notat că pereții și tavanele pot reduce semnalul radio, puterea semnalului fiind invers proporțională cu numărul de pereți și tavane dintre termostat și receptor. Oțelul și/sau folia metalică din structura clădirii reduc și mai mult puterea semnalului radio. Astfel, este de preferat ca receptorul să fie instalat într-un spațiu deschis la o distanță de cel puțin 30 cm de orice obiect metalic (cutii de perete, centrală, etc.), și de cel puțin 1 metru distanță de alte echipamente electrice sau electronice (radio, TV, PC, etc.).

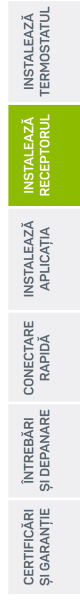

# INSTALAREA APLICAȚIEI HOMPLEX

Înainte de a demara procedura de conectare a termostatului la receptor și Internet, este necesară instalarea pe telefonul tău a aplicației Homplex.

Caută "Homplex" în magazinul de aplicații sau scanează codurile de mai jos pentru a instala aplicația.

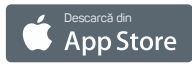

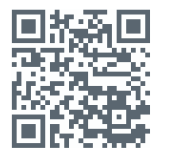

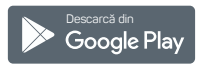

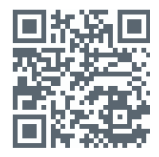

În funcție de sistemul de operare (iOS sau Android) este posibil ca aplicația să solicite acces la anumite resurse (stocare, conexiune la internet) pentru a funcționa corect. Este necesar să le aprobi.

# **INSTALAREA APLICAȚIEI HOMPLEX**

#### Crează un cont nou:

Când deschizi aplicația pentru prina oară, aplicația îți va solicita o serie de permisiuni, va fi necesar să le aprobi. Pentru a crea un cont nou ai nevoie de o adresă de e-mail validă și acces la aceasta pentru validarea contului.

1. Apasă **Adaugă un cont nou** sau **Autentificare** dacă ai deja unul. 2. Completează câmpurile, citește și aprobă Termenii și Condițiile. 3. Verifică emailul, confirmă link-ul de validare, după apasă **Continuă**.

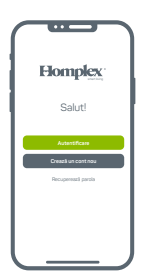

| Înregistrați-vă x                      |
|----------------------------------------|
|                                        |
| E-mail                                 |
| Presume                                |
| Name                                   |
| Parola                                 |
| Confirmă parola                        |
|                                        |
|                                        |
|                                        |
| Sunt de acord cu Termenii și Condițile |
| Creaze cont                            |
|                                        |

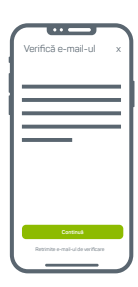

|   | INSTALEAZĂ<br>TERMOSTATUL                                        |  |
|---|------------------------------------------------------------------|--|
|   | INSTALEAZĂ<br>RECEPTORUL                                         |  |
|   | INSTALEAZĂ<br>APLICAȚIA                                          |  |
| 1 | ш                                                                |  |
|   | CONECTAR<br>RAPIDĂ                                               |  |
|   | ÎNTREBĂRI CONECTAR<br>ȘI DEPANARE RAPIDĂ                         |  |
|   | CERTIFICĂRI ÎNTREBĂRI CONECTAR<br>ȘI GARANȚIE ȘI DEPANARE RAPIDĂ |  |

# INSTALAREA APLICAȚIEI HOMPLEX

#### Autentificare (dacă ai deja un cont Homplex)

La prima deschidere a aplicaței sau când este solicitat, apasă pe butonul **Autentificare**. Completeză datele de conectare și apasă **Autentifică-te**. Dacă datele sunt corecte vei fi redirecționat către pagina **Dispozitivele mele**.

#### Recuperare parolă (dacă ai deja un cont Homplex)

Poți recupera parola din ecranul de întâmpinare folosind butonul **Recuperare parolă**. Acesta este disponibil și în pagina de autentificare. Apasă pe buton și în pagina următoare adaugă adresa de e-mail asociată contului tău și noua parolă. Confirmă link-ul de validare trimis la adresa specificată și conectează-te din nou cu adresa de e-mail și noua parolă.

Atenție: este posibil ca uneori procesul de schimbare a parolei în baza de date să dureze mai mult, până la un minut. Dacă acesta nu este incă finalizat vei primi un mesaj de parolă sau utilizator greșit. În acest caz, așteaptă un moment și încearcă din nou.

Înainte de utilizarea și explorarea termostatului Homplex HX1, verifică următoarele:

Termostatul are bateriile instalate și este activ,

✓ Receptorul este pornit (alimentat) și este conectat la sistemul de încălzire (opțional, conectarea se poate face și fără conectarea fizică a centralei),

 Telefonul este pornit, are aplicația Homplex instalată și pornită, un cont creat și se află în pagina Dispozitivele mele.

✓ Ai acces la o rețea Wi-Fi stabilă pentru conectarea permanentă a receptorului,

✓ Ai acces la email pentru confirmarea contului Homplex, în cazul în care nu ai creat deja unul.

În detaliu **meniurile termostatului, meniurile receptorului** și despre **paginile aplicației** în **Ghidul Descoperă NX1**.

#### Conectarea termostatului cu receptorul

Termostatul și receptorul vin deja asociate din fabrică, lucru confirmat prin faptul ca pe display iconița 3 nu clipește. Dacă totuși aceasta clipește înseamnă că este necesară o nouă asociere între acestea. Pentru asociere urmează pașii următori:

1. Apasă repetat butonul receptorului până acesta indică culoarea ROZ. Apasă 2 secunde pe buton până culoarea roz clipește.

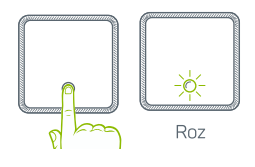

2. Accesează meniul de asociere al termostatului (4). Apasă odată pe termostat pentru a activa opțiunea de asociere.

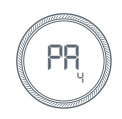

Termostatul și receptorul ar trebui să fie conectate, culoarea inelului de pe receptor să fie VERDE statică iar pe ecranul principal al termostatului icoana 🔊 să fie statică.

Conectarea receptorului cu aplicația Homplex

După instalarea aplicației și crearea contului te vei afla în pagina **Dispozitivele mele**.

- 1. Apasă butonul Adaugă dispozitiv pentru a începe procesul de asociere.
- 2. Asigură-te că receptorul are o rețea Wi-Fi la care să se conecteze.
- 3. Introdu numele rețelei Wi-Fi la care termostatul se va conecta.

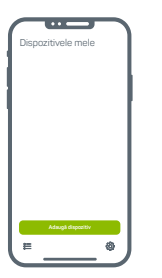

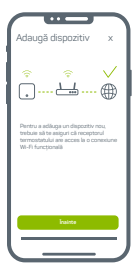

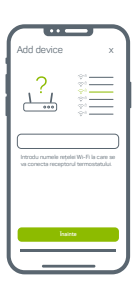

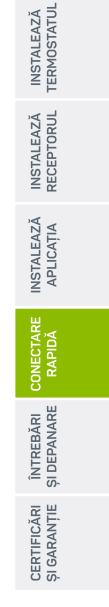

Conectarea receptorului cu aplicația Homplex

4. Introdu parola rețelei Wi-Fi la care termostatul se va conecta. 5. Activează modul înregistrare al aplicației pe receptor. Apasă repetat butonul receptorului până când acesta indică culoarea ALBASTRU. Apasă 2 secunde pe buton până culoarea ALBASTRU clipește.

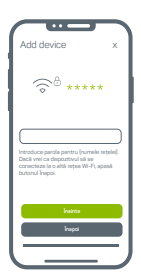

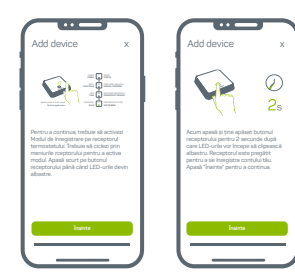

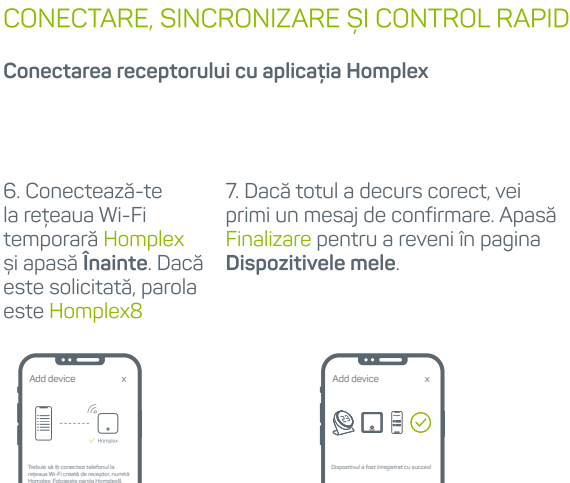

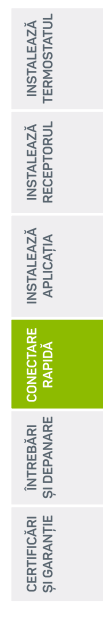

la rețeaua Wi-Fi temporară Homplex și apasă Înainte. Dacă este solicitată, parola este Homplex8

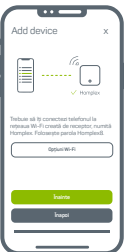

ÎNTREBĂRI FRECVENTE ȘI DEPANARE

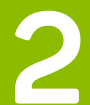

# ÎNTREBĂRI FRECVENTE ȘI DEPANARE

#### Termostatul nu pornește

Bateriile sunt montate corespunzător în soclul lor?
După instalarea bateriilor termostatul este inactiv aprox.
20 de secunde până când protocolul de autoverificare este încheiat.

#### Termostatul nu afișează temperatura corectă

- ✓ Verifică dacă setările deviației sunt corecte.
- Repoziționează termostatul conform recomandărilor.

#### Termostatul este prea sensibil sau reacționează greu

✓ Verifică dacă setările Histerezei sunt corecte.

✓ Verifică dacă acesta nu este influențat de factori externi (radiatoare, soare, ferestre, etc.).

#### Termostatul nu reacționează la comenzi

✓ Verifică dacă acesta este blocat → deblochează-l ţinând apăsat pe butonul de acţiune timp de 5 secunde.

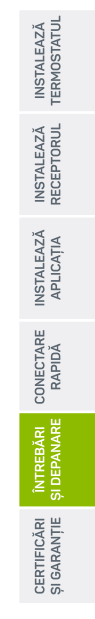

# ÎNTREBĂRI FRECVENTE ȘI DEPANARE

#### Termostatul afișează \land iar icoana 🔊 clipește.

Problemă de conexiune radio, termostatul nu comunică cu receptorul.

✓ Micşorează distanţa dintre termostat şi receptor.

 Posibile interferențe cu alte echipamente, repoziționează termostatul.

✓ Posibilă ecranare a undelor radio din cauza armăturilor din pereți, suprafețe metalice, etc. Repoziționează termostatul.

✓ Termostatul sau receptorul pot fi defecte, contactează departamentul Service pentru ajutor / înlocuire.

# Termostatul afișează că încălzește 🕚 dar centrala nu pornește

✓ Legătura dintre receptor și centrală configurată gresit. Verifică legăturile și porturile de control ale receptorului / centralei.

✓ Posibil defect al releului de comandă din receptor. Contactează departamentul Service pentru ajutor / înlocuire.

INSTALEAZĂ TERMOSTATUL

# ÎNTREBĂRI FRECVENTE ȘI DEPANARE

#### Am lăsat termostatul pe modul programat însă după un timp l-am găsit pe un alt mod de lucru.

✓ Trece termostatul în modul Programat apăsând de câteva ori scurt pe ecran până când icoana ▷ este afişată sau reactivează modul Programat din aplicație.

#### Termostatul nu reacționează la comenzile din aplicație

✓ Verifică conexiunea cu receptorul este stabilă și icoana nu clipește.

✓ Verifică conexiunea la internet a receptorului:

 Dacă inelul receptorului afişează intermitent VERDE și ALBASTRU, acesta nu se poate conecta la rețeua Wi-Fi. Numele rețelei și/sau parola poate au fost schimbate sau Router-ul refuză conexiunea. Verifică setările router-ului. Posibil ca receptorul să nu fie în raza de acoperire a router-ului.

2. Dacă inelul receptorului afișează intermitent VERDE și GALBEN, acesta nu se poate conecta la internet. Este posibil ca rețeaua Wi-Fi, deși funcțională, să nu aibă acces la internet. Verifică setările router-ului.

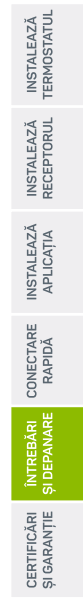

REFERINȚE NORMATIVE

3

# **REFERINȚE NORMATIVE**

#### Produsul respectă legislația relevantă a Uninii Europene:

✓ 1999/5/CE - Reglementare privind echipamentele cu funcție de transmisie sau recepție Radio Frecvență

✓ 2006/95/EEC - Directiva de Joasă Tensiune

✓ 2004/108/EEC - Directiva privind compatibilitatea electromagnetică

✓ 93/68/EEC - Directiva privind marcarea

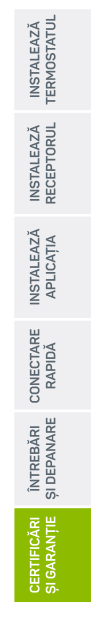

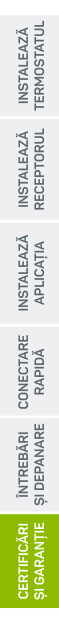

# DECLARAȚIE DE CONFORMITATE

Producător: HOMPLEX S.A. Adresa: Str. Lunca Corbului nr. 2, Sector 3, București Telefon: 0374.49.49.49 Service: service@homplex.ro Contact: contact@homplex.ro

Dispozitivul **Termostat Homplex NX1** la care se referă această declarație nu pune în pericol viața, sănătatea sau securitatea muncii, nu produce un impact negativ asupra mediului și este în conformitate cu Legislația Europeană.

Producătorul își rezervă dreptul de a efectua modificări tehnice produsului fără o notificare prealabilă a consumatorilor.

Consumatorul este protejat de orice neconformitate a produsului timp de 24 luni de la achiziție în concordanță cu Directiva Europeană EC/44/1999.

# GARANȚIE ȘI SERVICE

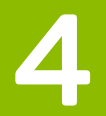

# CERTIFICAT DE GARANȚIE

Producător: S.C. HOMPLEX S.A. Adresa: STR. LUNCA CORBULUI NR. 2, SECTOR 3, BUCUREȘTI

| Vânzător |  |
|----------|--|
| Adresa   |  |

Semnătura / Ștampila .....

Conform legislație în vigoare, termostatul dumneavoastră **Homplex NX1** beneficiază de garanție timp de 2 ani (24 luni) pentru persoanele fizice și juridice (dacă cele din urmă le achiziționează în vederea exploatării comerciale). Drepturile consumatorului sunt prevăzute în Ordonanța 21/1992, actualizată la data de 27.12.2008, precum și în Legea nr. 449/2003, reglementată prin O.U.G.174/2008.

Cele 24 de luni în care produsul este acoperit de garanție sunt calculate din momentul în care se realizează achiziția acestuia de către Clientul final (dumneavoastră). Certificatul de garanție este valabil doar în prezența facturii fiscale sau a bonului fiscal în original furnizate de Comerciant (Magazin) atunci când ați achiziționat produsul. Documentele trebuie să fie în bună stare, lizibile, fără modificări sau deteriorări.

Homplex S.A. atestă că produsul dumneavoastră a fost fabricat în conformitate cu normele Uniunii Europene, utilizându-se tehnologii și materiale adecvate. Durata medie de utilizare a produsului este de 5 ani cu mențiunea că acesta trebuie utilizat conform specificațiilor din manualul de utilizare regăsit în cutia produsului.

În momentul achiziționării, Cumpărătorul are obligația să anunțe atât Producătorul (Homplex SA), cât și magazinul partener de orice neconformitate a produsului în termen de 48 ore, incluzând defectele fizice (deteriorări ale ecranului, zgărieturi etc.), accesoriile (exemplu: suport perete sau suport birou) și documentații (bon sau factură, manual utilizare, certificat garanție) lipsă, incomplete sau deteriorate. Garanția produsului este nominală și nu poate fi transmisă unei alte persoane!

# CERTIFICAT DE GARANȚIE

#### Norme de protecție pentru utilizarea sigură a termostatului Homplex NX1:

 Se interzice instalarea, utilizarea şi manipularea produsului de către persoane care nu se află în deplinătatea capacităților senzoriale şi motorii sau care nu dețin cunostinte privind siguranța în utilizare a aparatelor electronice.

 Se intérzice utilizarea aparatului de către minori în lipsa unui adult responsabil de siguranța acestora pentru a evita apariția accidentelor.

3. Se interzice manipularea și utilizarea surselor active de electricitate în timpul instalării produsului, deoarece manipularea greşită sau atingerea accidentală a cablurilor neizolate poate reprezenta un pericol fatal pentru Consumator. Recomandăm instalarea aparatului de către o persoană autorizată căruia i-au fost aduse la cunoștință normele de protecție și siguranță în muncă.

4. Se interzice utilizarea aparatului în spații în care există pericol de explozie (exemplu: camere în care există acumulări de gaze naturale), electrocutare sau incediu. Aparatul nu trebuie folosit în prezența substanțelor chimice de orice tip.

Homplex S.A. nu este responsabil de niciun accident, defect sau situație teĥnică survenită ca urmare a conectării, manipulării, instalării sau depozitării defectuoase sau necorespunzătoare a produsului achiziționat.

#### Recomandări pentru utilizarea sigură a produsului Homplex NX1:

 Transportă produsul achiziționat în ambalajul original, alături de foliile de protecție (dacă este cazul) pentru a nu exista deteriorări cauzate de acesta. Nu pune pe produs alte obiecte grele care ar putea deteriora aparatura din interiorul cutiei și asigură-te că acesta se afă într-un loc uscat.

2. Ďepozitează termostatul și receptorul (după caz) în spații cu temperaturi pozitive, ferit de căldura excesivă (maximum 50 °C) și umezeală.

 Folosește pentru termostatul tău doar baterii alcaline noi (conform modelului compatibil specificat în manualul de utilizare) care nu prezintă scurgeri, deformări sau alte deteriorări.

4. Atunci când termostatul avertizează că bateriile sunt descărcate, înlocuiește-le cu unele conforme în cel mai scurt timp.

5. Inspectează bateriile alcaline din interiorul termostatului la fiecare 6 luni și înlocuiește-le dacă acestea prezintă deteriorări de orice tip.

6. În timpul utilizării produsului, asigură-te că este departe de surse de căldură (spoturi, radiatoare, echipamente electrice) sau umezeală, de culoare de trecere a

# CERTIFICAT DE GARANȚIE

curenților de aer sau uși și ferestre care stau mereu deschise.

7. Nu poziționa termostatul în interiorul corpurilor de mobilier, în razele directe ale soarelui, în spatele draperiilor sau a perdelelor.

8. Dacă alegi să montezi termostatul pe perete, asigura-te că între acesta și podea se află o distanță de 130-150 cm.

 Surăță produsul utilizând o lavetă moale și uscată. Nu folosi agenți de curățare, mai ales dacă compoziția acestora este chimică, bureți sau materiale corozive.

10. Dacă nu folosești termostatul o lungă perioadă de timp, oprește-l și îndepărtează bateriile acestuia.

#### Situații în care garanția produsului Homplex NX1 se va pierde și va fi anulată:

 Pródusul achiziționat nu a fost utilizat în concordanță cu scopul stipulat în manualul de utilizare/ghidul de utilizare şi implicit, scopul pentru care acesta a fost creat.

2. În timpul depozitării, manipulării sau utilizării nu au fost respectate mențiunile din documentele produsului, inclusiv cele specificate în paragraful anterior.

3. În părțile componente ale produsului au fost identificate urme de umezeală, apă sau alte lichide.

4. Bateriile alcaline utilizate nu au fost înlocuite la timp şi nu s-au luat măsuri atunci când ele au suferit deteriorări. De asemenea, produsul îşi pierde garanţia dacă a fost utilizat împreună cu un alt tip de baterie nerecomandat în manual/ghid sau în acest certificat.

5. S-a intervenit asupra produsului în afara indicațiilor date de producător.

6. Produsul a suférit 'modificări realizate de persoane neautorizate, precum dezasamblarea componentelor şi după caz, înlocuirea acestora cu alte piese decât cele de origine (cele recomandate de producător).

7. Situația în care personalul autorizat de Homplex constată că avariile şi deteriorările produsului achiziționat sunt datorate utilizării şi întreținerii defectuoase, suprasolicitării aparaturii sau montării incorecte a acestuia.

8. Situația în care funcționalitatea este afectată total sau parțial de acțiunea unor factori externi, precum șocuri mecanice sau electrice (supratensiune), căldură excesivă, umezeală, acțiunea substanțelor chimice, încendiere sau scurt-circuitare

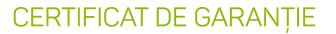

#### Situații apărute din cauza defecțiunilor de fabricație

În cazul în care au existat accidénte produse din cauza lui **Homplex NX1** în timpul celor 24 de luni și pentru care există suspiciuni că acesta ar fi fost provocate de defecțiuni de fabricație, daunele vor fi suportate pe cale amiabilă sau după caz, cu ajutorul instanțelor judecătorești, de către Homplex S.A.

Într-o astfel de situație, pentru a constata cauzele care au determinat defecțiunea tehnică și a confirma ipoteza proprietarului produsului, Cumpărătorul este obligat să anunțe imediat Vănzătorul și Producătorul privind incidentul, fără să intervină în niciun fel asupra produsului. Acesta va trebui returnat împreună cu documentele de achiziție (bonul fiscal sau factura fiscală), materiale doveditoare (dacă este cazul – înregistrări video sau imagini foto) și certificatul de garanție.

#### Procedura de reparare sau înlocuire a unui produs defect în garanție

Pentru verificarea tehnică a produsului și acôrdarea unui deviz (concluzie) în vederea soluționării unei situații, produsul dumneavoastră trebuie returnat Producătorului în cel mai scurt timp posibil. În colet trebuie să existe produsul achiziționat împreună cu toate accesoriile, dovada achiziției (bon fiscal sau factură) și certificat de garanție. Înainte de a-l trimite, vă rugăm insistent să ne apelați la numărul de telefon 0374.49.49.49 (în zilele lucrătoare, de luni până vineri în intervalul orar 09:00 – 18.00 tarif normal), ori să ne scrieți pe adresa de e-mail service@homplex.ro. Vom evalua situația relatată de dumneavoastră și vă vom ofer un feedback referitor la trimiterea produsului pentru constatare – acest proces înlătură apariția situațiilor în care produsul este returnat nejustificat, fără a avea o defecțiune tehnică reală. a cesta funcționând în mod corespunzător, va trebui să achitați atât costul de transport (tur-retur), câs i taxa de constatare.

Dacă produsul are defecte de fabricație dovedite, atât costurile de transport, cât și cele de aducere la conformitate sau înlocuire vor fi suportate de Homplex S.A. în perioada de garanție. La termenul de garanție standard (24 de luni conform legislației în vigoare) va fi adăugată și perioada în care produsulu se află în service, clientul neputând să utilizeze produsul – astfel, garanția produsulu va fi prelaungită. Homplex S.A. va încerca să ofere Clientului devizul de service și implicit, soluția (înlocuirea produsului sau aducerea acestula la confirmitate) în maximum 15 zile lucrătoare calculate din momentul recepționării coletului în service.

# FORMULAR SERVICE

(se completează de Cumpărător)

Produs: Homplex NX1

| Nume client:                                  |                 |
|-----------------------------------------------|-----------------|
| Adresă:                                       |                 |
|                                               |                 |
| Număr de telefon: Adr                         | esă de e-mail:  |
| Magazin achiziție:                            | Data achiziție: |
| Număr înregistrare bon fiscal sau factură fis | scală:          |
| Defecțiune tehnică sesizată:                  |                 |

 Înțeleg şi sunt de acord să trimit produsul împreună cu accesoriile sale, dovada achiziției şi certificatul de garanție – confirm că am luat la cunoştință că acest colet se va returna în lipsa elementelor menționate anterior pe costurile clientului;
Înteleg şi sunt de acord să achit costurile de transport (tur-retur) şi taxa de

 Ințeleg și sunt de acord să achit costurile de transport (tur-retur) și taxa de constatare dacă se consideră că returul produsului este nejustificat și că acesta funcționează în mod corect;

 Înțeleg și sunt de acord cu anularea garanției produsului dacă defecțiunea tehnică survine din cauza utilizării, manipulării, depozitării, transportării și întreținerii incorecte a acestuia.

Data: .....

Semnătura: .....

| DEV | Z | SE | RV | ICE |
|-----|---|----|----|-----|
|     | - | -  |    |     |

| DEVIZ SERVICE<br>(se completează de service Homplex S.A.)<br>Dată intrare service:             | ervice:   | INSTALEAZĂ<br>TERMOSTATUL  |
|------------------------------------------------------------------------------------------------|-----------|----------------------------|
| Conținut colet:                                                                                |           | INSTALEAZĂ<br>RECEPTORUL   |
| Stare recepție produs:<br>Defect tehnic sesizat:<br>Natura intervenției:                       |           | INSTALEAZĂ<br>APLICAȚIA    |
| Dată ieșire service:<br>Prelungire durată garanție (dacă este cazul):<br>Costuri suplimentare: |           | CONECTARE<br>RAPIDĂ        |
| Ubservații și recomandari:                                                                     |           | ÎNTREBĂRI<br>ȘI DEPANARE   |
| Data:                                                                                          | emnătura: | CERTIFICĂRI<br>ȘI GARANȚIE |

#### v 1.0

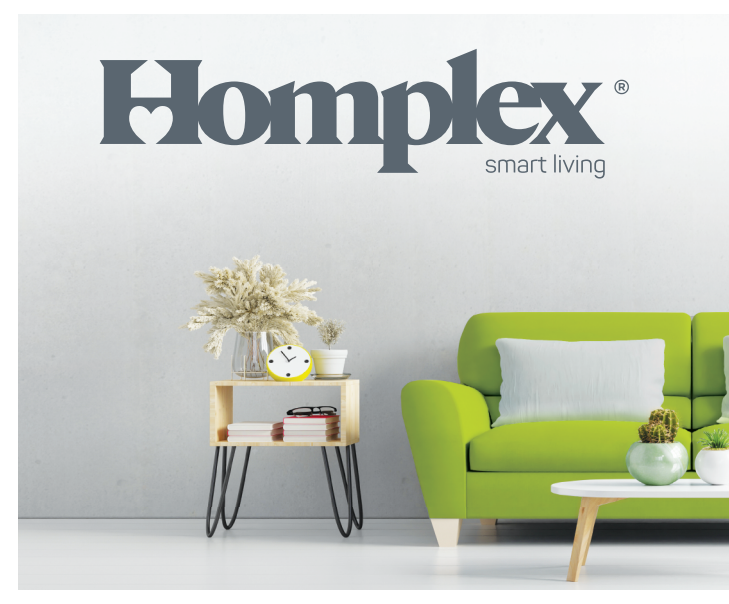

Instalează NX1

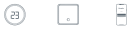